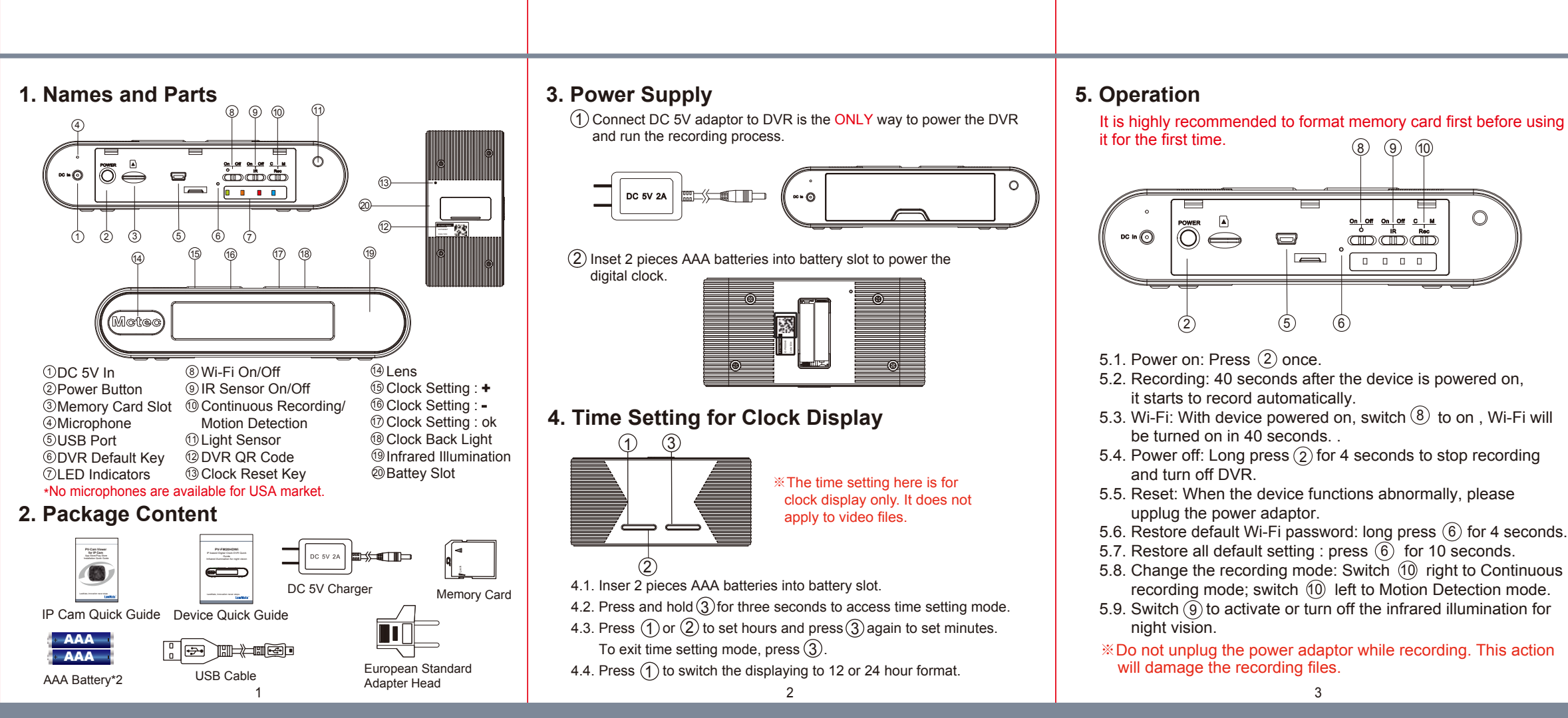

### 10. Note

The IR filter could move to the wrong position during the transportation and it will cause a red recorded image. In this case please follow the steps below to calibrate the DVR.

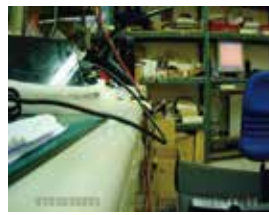

Normal

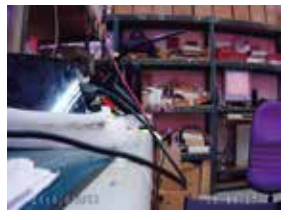

Abnormal

### 10.1

First, switch on IR function and then power on DVR.

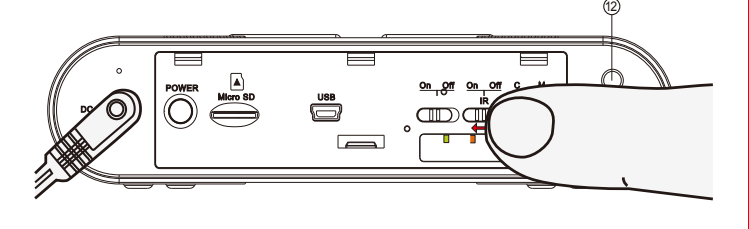

### 10.2

Cover the photocell (1) for 5 - 6 with your finger for a few seconds. You will hear a click.

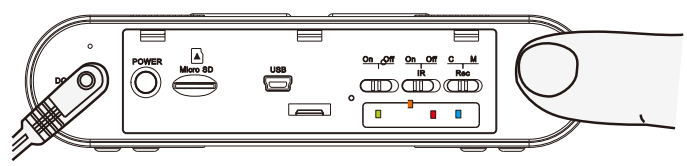

#### 10.3

Remove your finger and you will hear another click after 5 to 6 seconds later. Then, the calibration process is completed.

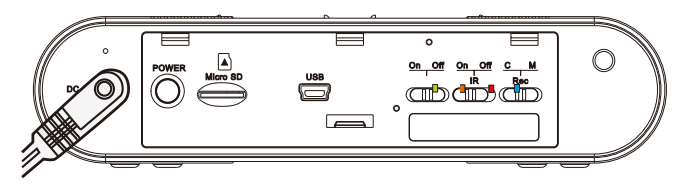

## **11. Specification**

| Built-in Camera Module |                                              |
|------------------------|----------------------------------------------|
| Built-in Image Sensor  | 1/2.9" progressive CMOS sensor               |
| Sensor Resolution      | 2000x1121                                    |
| Sensor Sensitivity     | 0.1 Lux @ F 2.0                              |
| Lens F/No.             | F 2.0                                        |
| Focal Length           | 4.3mm                                        |
| Angle of View          | 78.2°                                        |
| Video Spec.            |                                              |
| Algorithm              | H.264, JPEG                                  |
| File Format            | MOV, JPG                                     |
| Video Recording Mode   | Auto/Manual/Motion Detection                 |
| Recording Capability   | 1920x1080, 1280x720, 848x480                 |
| Frame Rate             | Up to 30 fps                                 |
| Photo Capability       | 2M(1600*1200)                                |
| Wi-Fi                  |                                              |
| Wi-Fi                  | Built-in Wi-Fi Module(IEEE 802.11b/g/n)      |
| Wi-Fi Protocol         | TCP/IP                                       |
| Storage & I/O          |                                              |
| Memory Type            | Memory Card ( Support up to 32GB)            |
| Data Interface         | Mini USB 2.0                                 |
| Misc.                  |                                              |
| Date/Time Table        | YYYY/MM/DD, HH:MM:SS                         |
| Snapshot               | recording and playback video (via smartphone |
| Power                  |                                              |
| Power Input            | DC5V                                         |
| Recording time         | 500min @ 1920x1080 resoultion ( 16GB memo    |
|                        |                                              |

\* This product is for Law Enforcement and Home Security Use Only! ※ Do not remove serial number sticker!

Warranty is invalid if the sticker is tampered

# 6. LED Indicators

- Solid blue LED power on
- Solid red LED = recording on
- Blinking orange LED device searching for Wi-Fi connection
- Solid orange LED device connected to phone (P2P connected)
- Solid green LED device connected to the router (IP connected)

# 7. Format Memory Card

Go to the Program Setting on the PV Cam Viewer App to format the memory card.

# 8. Retrieve Video Files

#### There are two ways to read the retrieve video files. 8.1. Use memory card reader to retrieve video files.

- 8.2. With the device powered on and memory card inserted, plug
- the USB cable into (5), and plug the other end into the PC. The device will be recognized by PC as an external drive for user to retrieve the files.

## 9. Setting up IP Connection

Please refer to PV-Cam Viewer for IP cam guick guide.

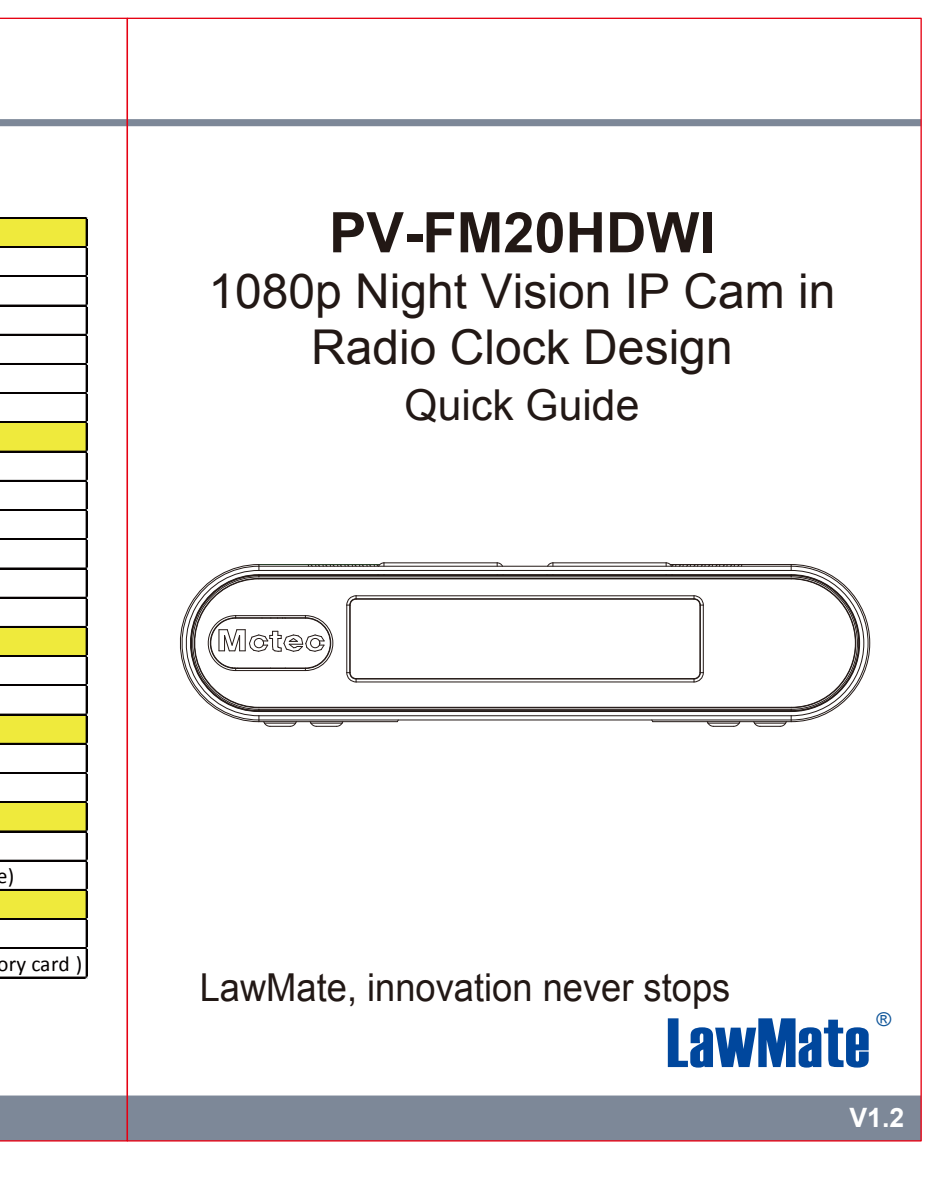